## BG Studio Heroes TUTORIAL 1:

## " How to login as WBIF Player"

If You dont see "WBIF Mode" send email to **wbif@gmx.net** or **terjepe@gmail.com** 

1. Open with Google Chrome or Firefox: https://heroes.backgammonstudio.com/

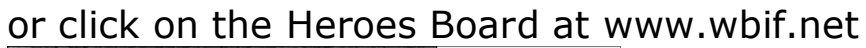

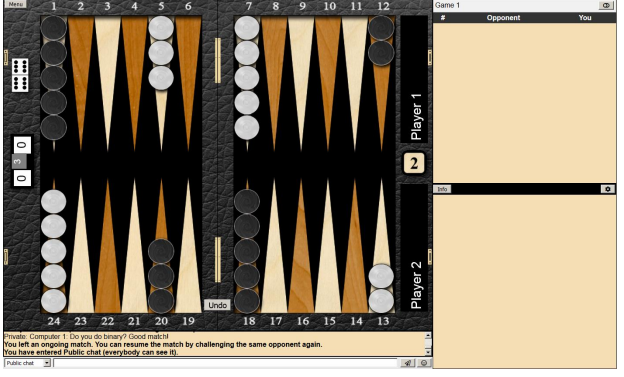

2. login or register as new player (choose "WBIF" as inviter!)

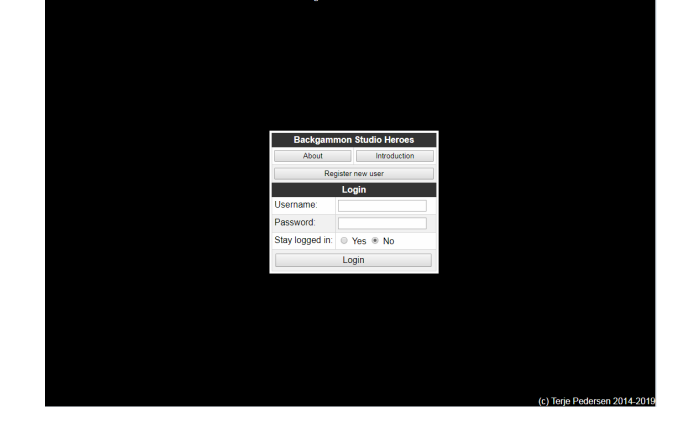

3. click on "WBIF Mode" down left

| Menu           |                   |            |                   | Back      | gammon Studio Heroes |     |           |                    | Help             |
|----------------|-------------------|------------|-------------------|-----------|----------------------|-----|-----------|--------------------|------------------|
| <b>1</b>       | Main 💌            | ы          | Live matches      | Tournamer | nts Champions        |     | Practice  | Achievements       | Private DB       |
| HenningF       | 1500 *            | -          | # Player 1        | Score     | Player 2             | Sco | re Length | Туре               | Link             |
| Computer 2     | 1809 😡            | 125        | 1 SilverNinja     | 1         | Computer 3           | 4   | 11        | Consultation match | ٩                |
| elmicho        | 1682              | 0          | 2 matte.macchiato | 2         | Dag                  | 2   | 7         | Consultation match | <b>@</b> 1       |
| Area51         | 1640              | 0          | 3 Verdict         | 0         | Hardtogetonline      | 2   | 5         | Consultation match | •                |
| cannelen       | 1456              | 0          | 4 Computer 4      | 2         | luc45                | 0   | 7         | Consultation match | 9                |
| Rodukun        | 1494              | 0          | 5 MrWalker        | 0         | PHILIPPE             | 2   | 7         | Match              | ۲                |
| these          | 1404              | 0          | 6 Pernille        | 0         | Computer 5           | 4   | 5         | Consultation match | ۲                |
| uneweezze      | 1340              | 0          | 7 Jaflo           | 1         | Computer 6           | 0   | 3         | Match              | ۲                |
| NICKD          | 1333              |            | 8 realchucky      | 0         | Computer 1           | 0   | 5         | Consultation match |                  |
| neakov         | 1499              | μω         |                   |           |                      |     |           |                    |                  |
| taulajoe       | 1/10              | 0          |                   | Cli       | ck on "WBIE          | Mo  | de!"      |                    |                  |
| Computer 1     | 1831 😡            | -          |                   | /         | on on mon            |     | uoi       |                    |                  |
| Computer 3     | 1826 🤕            | <b>P</b> - |                   |           | Public ch            | at  |           |                    | 0                |
| Computer 4     | 1841 🤜            | 1          | Version: 0.999898 |           |                      |     |           |                    |                  |
| Computer 5     | 1834 🤜            | 1          |                   |           |                      |     |           |                    |                  |
| Computer 6     | 1810 😡            | 1          | Game on           |           |                      |     |           |                    |                  |
| Hardtogetonlin | ne 1524           | 1          |                   |           |                      |     |           |                    |                  |
| Dag            | 1738              | 1          |                   |           |                      |     |           |                    |                  |
| PHILIPPE       | 1598              | Ν.         |                   |           |                      |     |           |                    |                  |
|                |                   | 1          |                   |           |                      |     |           |                    |                  |
|                | ()                |            |                   |           |                      |     |           |                    |                  |
|                | 1                 |            |                   |           |                      |     |           |                    |                  |
| 1              | 01                |            |                   |           |                      |     |           |                    |                  |
|                |                   |            |                   |           |                      |     |           |                    |                  |
|                |                   |            | Public chat       |           |                      |     |           |                    | 4 0 -            |
| 🗘 📢 W8         | IF Mode Admin 💫 🕯 | <b>5</b>   |                   |           |                      |     |           | (c) Terje I        | Pedersen 2014-20 |

4. click on "WBIF" top right

| Menu          |          |     |             |                  | i i i                 | Back  | gammon Studio Heroes |                                          |        |                    | Help       |
|---------------|----------|-----|-------------|------------------|-----------------------|-------|----------------------|------------------------------------------|--------|--------------------|------------|
| <b>1</b>      | Main     |     | Lat         |                  | Live matches          |       |                      |                                          |        | WBIF               |            |
| HenningF      | 1500     | +   | -           | #                | Player 1              | Score | Player 2             | Score                                    | Length | Туре               | Link       |
| Computer 2    | 1809     | 60  | <b>1</b> 28 | 1 SilverN        | linja                 | 1     | Computer 3           | 4                                        | 11     | Consultation match | 6          |
| nedkov        | 1499     | _   | 128         | 2 matte.         | macchiato             | 2     | Dag                  | 2                                        | 7      | Consultation match | <b>@</b> 2 |
| elmicho       | 1682     |     | 0           | 3 Verdict        | t                     | 0     | Hardtogetonline      | 2                                        | 5      | Consultation match | ۵          |
| Area51        | 1640     | -   | 0           | 4 Compu          | uter 4                | 2     | luc45                | 2                                        | 7      | Consultation match | ۲          |
| canaalaa      | 1456     |     | 0           | 5 MrWal          | ker                   | 4     | PHILIPPE             | 2                                        | 1      | Match              | ۲          |
| Cappelen      | 1404     |     | 0           | 6 Pernill        | e                     | 0     | Computer 5           | 4                                        | 5      | Consultation match | •          |
| Bodukun       | 1484     | and | 0           | 7 Jaflo          |                       | 1     | Computer 6           | 0                                        | 3      | Match              | 0          |
| theweezze     | 1348     | -   | 0           | 8 realch         | ucky                  | 0     | Computer 1           | 0                                        | 5      | Consultation match | •          |
| NickD         | 1333     |     | 0           |                  |                       |       |                      |                                          |        |                    |            |
| taulajoe      | 1710     | ) = | 0           |                  |                       |       |                      |                                          |        |                    |            |
| gorkipeln     | 1747     |     | 0           |                  |                       |       |                      |                                          |        |                    |            |
| Computer 1    | 1831     | 60  | •           |                  |                       |       | P.ol                 | lic chat                                 |        |                    | 0          |
| Computer 3    | 1826     | (1) |             | Version: 0.      | 999898<br>Notes   Eag |       |                      |                                          |        |                    |            |
| Computer 4    | 1841     | 60  |             | changerage       |                       |       |                      |                                          |        |                    |            |
| Computer 5    | 1834     | 60  | 1           | Game onl         |                       |       |                      |                                          |        |                    |            |
| Computer 6    | 1810     | 60  | -           |                  |                       |       |                      |                                          |        |                    |            |
| Hardtogetonin | e   1524 | -   | -           | Click on "WBIE!" |                       |       |                      |                                          |        |                    |            |
| Dag           | 1738     | -   |             |                  |                       |       |                      | 1. 1. 1. 1. 1. 1. 1. 1. 1. 1. 1. 1. 1. 1 |        |                    |            |
|               |          |     |             | 1                |                       |       |                      |                                          |        |                    |            |
|               | $\frown$ |     |             |                  |                       |       |                      |                                          |        |                    |            |
|               |          |     |             |                  |                       |       |                      |                                          |        |                    |            |
|               |          |     |             |                  |                       |       |                      |                                          |        |                    |            |
|               |          |     |             |                  |                       |       |                      |                                          |        |                    |            |
| (             |          |     |             |                  |                       |       |                      |                                          |        |                    |            |
|               |          |     |             | Public chat      |                       |       |                      |                                          |        |                    | 4 0 -      |

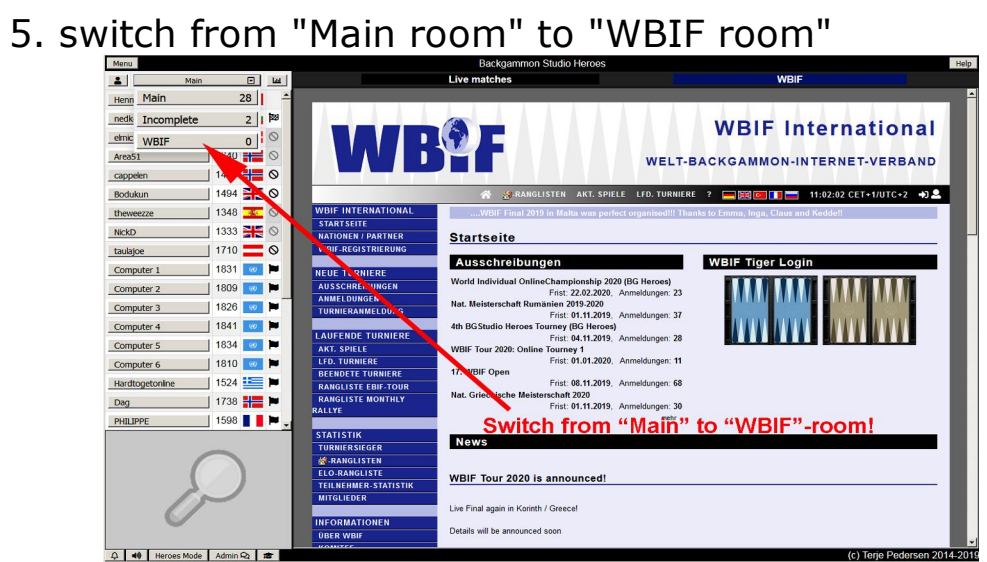

Here will be listed all Your WBIF Matches played at Heroes! All tournament settings (clock, matchlength) are prepared allready and result and matchfile will be reported automatic!

Have fun and enjoy the professional tournament settings!

Next Tutorial: "How to make my "Board Settings?"